# Завжди готові Вам допомогти

Зареєструйте свій виріб і отримайте підтримку тут: www.philips.com/welcome

HMP7100

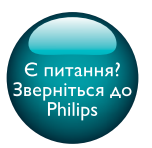

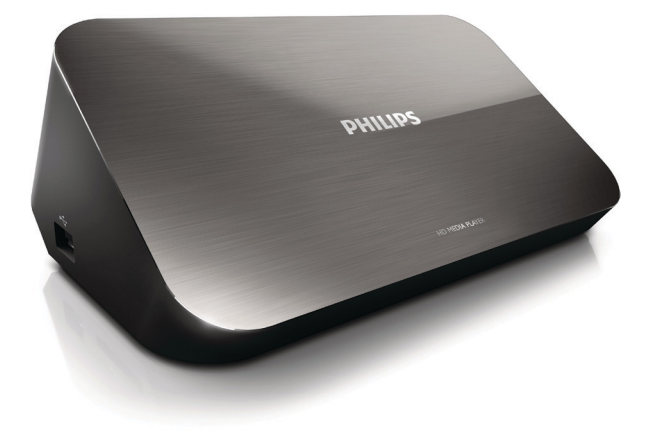

# Посібник користувача

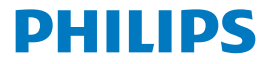

Philips Consumer Lifestyle B.V.

HK-1315-HMP7100#

(Document No. / Numéro du document)

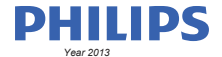

(Year, Month (yyyy/mm) in which the CE mark is affixed / Année/mois (aaaa/mm) au cours de laquelle le marquage CE a été apposé)

# **EUROPEAN DECLARATION OF CONFORMITY**

(DECLARATION DE CONFORMITE CE)

We / Nous, PHILIPS CONSUMER LIFESTYLE B.V.

TUSSENDIEPEN 4, 9206 AD DRACHTEN, THE NETHERLANDS

(address / adresse)

declare under our responsibility that the product(s): (déclarons sous notre propre responsabilité que le(s) produit(s))

PHILIPS

HMP7100#/05, /12, /58 ("#" can be A-W consist of different cabinet colour)

(Type version or model, référence ou modèle)

(brand name, nom de la marque)

#### Home Media Player

(product description, description du produit)

to which this declaration relates is in confirmity with the following harmonized standards: (auquel cette déclaration se rapporte, est conforme aux normes harmonisées sulvantes)

(title, number and date of issue of the standard / titre, numéro et date de parution de la norme)

EN 80065:2002+A1(2006)+A11(2008)+A12(2011) EN 55013:2001+A1(2003)+A2(2006) EN 55022:2007+A11(2011) EN 55022:2010 EN 55022:2010 EN 55024:2010 EN 5100-3-2:2010 EN 5100-3-2:2006 EN 6100-3-3:2006 EN 6100-3-3:2006 EN 6100-3-3:2006 EN 6120-3-2:2006 EN 62179-2010 EN 62179-2010

#### following the provisions of :

(conformément aux exigences essentielles et autres dispositions pertinentes de:)

2006/95/EC (Low Voltage Directive) 1999/5/EC (R&TTE Directive) 2004/108/EC (EMC Directive) 2011/65/EU (Rohs Directive) 2009/125/EC (Eco Design) - EC/1275/2008

And are produced under a quality scheme at least in conformity with ISO 9001 or CENELEC Permanent Documents (Et sont fabriqués conformément à une qualité au moins conforme à la norme ISO 9001 ou aux Documents Permanents CENELEC)

| Only for Medical Devices     | and R&TTE products:                           |                         |              |                                                              |
|------------------------------|-----------------------------------------------|-------------------------|--------------|--------------------------------------------------------------|
| The Notified Body:           | Dekra Certification B.V.<br>PHOENIX TESTLAB G | mbH (0700)              | performed:   | CB test<br>R&TTE test                                        |
| (L'Organisme Notifié)        | (Name and number/ nom e                       | et numéro)              | (a effectué) | (description of intervention / description de 'intervention) |
| and issued the certif        | icate: N                                      | L-26369 13-11           | 1539         |                                                              |
| (et a délivré le certificat) | (certificate numb                             | er / numéro du certific | :at)         |                                                              |
| Drachten, Netherlan          | ds, April 15, 2013                            | int                     | A.Speelman   | , CL Compliance Manager                                      |
| (place,date / lieu, date)    |                                               | SP.                     | (signature,  | name and function / signature, nom et fonction)              |

Philips Consumer Lifestyle B.V.

template AMB 544-9056

# Зміст

| 1 | Інформація про торгові марки                 | 4  |
|---|----------------------------------------------|----|
| 2 | Техніка безпеки та важлива інформація        | 6  |
|   | Безпека                                      | 6  |
|   | Відповідність стандартам                     | 7  |
|   | Авторське право                              | 8  |
|   | Турбота про довкілля                         | 9  |
|   | Гарантія                                     | 10 |
| 3 | Основні відомості                            | 11 |
|   | Під'єднання                                  | 11 |
|   | Увімкнення та вимкнення                      | 12 |
|   | Автоматичний перехід у режим очікування      | 12 |
|   | Екранна заставка                             | 13 |
|   | Використання пульта дистанційного керування. | 13 |
|   | Введення тексту                              | 14 |
|   | Використання екранної клавіатури             | 14 |
|   | Використання буквено-цифрових кнопок         | 15 |
| 4 | Початкове налаштування                       | 16 |
|   | Підключення до домашньої мережі              | 16 |
|   | Бездротове підключення                       | 17 |
|   | Підключення за допомогою кабелю Ethernet     | 19 |
|   |                                              |    |

| 5  | Відтворення                                                                             | 21 |
|----|-----------------------------------------------------------------------------------------|----|
|    | Відтворення з Інтернет-послуг                                                           | 21 |
|    | Відтворення із порталу Smart TV                                                         | 21 |
|    | Відтворення із домашньої мережі<br>Відтворення мультимедійного вмісту з пристрою iOS чи | 22 |
|    | Philips Android                                                                         | 23 |
|    | Відтворення медіафайлів із комп'ютера (DLNA)                                            | 26 |
|    | Відтворення вмісту USB-накопичувача                                                     | 27 |
|    | Вибір параметрів відтворення                                                            | 28 |
| 6  | Налаштування                                                                            | 30 |
|    | Відео                                                                                   | 30 |
|    | Звук                                                                                    | 31 |
|    | Мережа                                                                                  | 31 |
|    | Вибране                                                                                 | 31 |
|    | Додаткові                                                                               | 32 |
| 7  | EasyLink                                                                                | 33 |
| 8  | Оновлення програмного забезпечення НМР7100                                              | 34 |
|    | Оновлення програмного забезпечення через Інтернет                                       | 34 |
|    | Оновлення програмного забезпечення через USB-накопичувач                                | 35 |
| 9  | Усунення несправностей                                                                  | 36 |
| 10 | Специфікація                                                                            | 37 |

11 Письмова пропозиція

# 1 Інформація про торгові марки

Philips та емблема щита Philips є зареєстрованими товарними знаками Koninklijke Philips N.V. і використовуються компанією WOOX Innovations Limited за ліцензією Koninklijke Philips N.V.

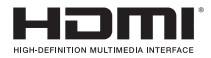

The terms HDMI and HDMI High-Definition Multimedia Interface, and the HDMI Logo are trademarks or registered trademarks of HDMI Licensing LLC in the United States and other countries.

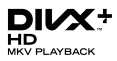

 ${\rm Div} X \circledast, {\rm Div} X$  Certified  $\circledast, {\rm Div} X$  Plus  $\circledast$  HD and associated logos are trademarks of Rovi Corporation or its subsidiaries and are used under license.

ABOUT DIVX PLUS® HD: DivX® is a digital video format created by DivX, Inc. This is an official DivX Certified® device that plays DivX video, including DivX® Plus HD video (H.264/.MKV) up to 1080p and premium content.Visit www.divx. com for more information and software tools to convert your files into DivX video.

ABOUT DIVX VIDEO: DivX® is a digital video format created by DivX, LLC, a subsidiary of Rovi Corporation. This is an official DivX Certified® device that plays DivX video. Visit divx.com for more information and software tools to convert your files into DivX videos.

ABOUT DIVX VIDEO-ON-DEMAND: This DivX Certified® device must be registered in order to play purchased DivX Video-on-Demand (VOD) movies. To obtain your registration code, locate the DivX VOD section in your device setup menu. Go to vod.divx.com for more information on how to complete your registration.

# DOLBY. DIGITAL

Manufactured under license from Dolby Laboratories. Dolby and the double-D symbol are trademarks of Dolby Laboratories.

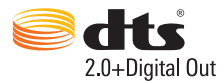

Manufactured under license under U.S. Patent Nos: 5,956,674; 5,974,380; 6,487,535 & other U.S. and worldwide patents issued & pending. DTS, the Symbol, & DTS and the Symbol together are registered trademarks & DTS 2.0+Digital Out is a trademark of DTS, Inc. Product includes software. © DTS, Inc. All Rights Reserved.

# 2 Техніка безпеки та важлива інформація

Уважно прочитайте усі інструкції перед використанням цього пристрою. Якщо пристрій буде пошкоджено внаслідок недотримання інструкцій, гарантійні зобов'язання не будуть застосовуватись.

# Безпека

## Попереджувальні символи

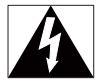

Символ блискавки вказує на те, що пристрій містить неізольовані матеріали, які можуть спричинити ураження електричним струмом. Щоб убезпечити себе та інших користувачів пристрою, не розбирайте корпус.

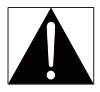

Знак оклику вказує на функції, використовувати які слід лише після ретельного ознайомлення з відповідними інструкціями для уникнення проблем у роботі чи обслуговуванні пристрою.

ПОПЕРЕДЖЕННЯ. Щоб зменшити ризик ураження електричним струмом, пристрій слід оберігати від впливу дощу чи вологи, а також не ставити на нього посудини з рідиною, наприклад вази.

УВАГА! Щоб запобігти ураженню електричним струмом, повністю вставляйте штепсель у розетку. (Для регіонів, де використовуються штепселі з розрізненням полярності: щоб запобігти ураженню електричним струмом, вставляйте широкий контакт у широкий роз'єм).

- Використовуйте лише приладдя, вказане виробником.
- 6 UK

- Використовуйте лише блоки живлення, вказані у цьому посібнику користувача.
- Уникайте витікання чи розбризкування води на пристрій.
- Не ставте на пристрій жодних речей, які можуть пошкодити його (наприклад, ємності з рідиною, запалені свічки тощо).
- Батареї (комплект батарей або вставлені батареї) слід оберігати від надмірної дії тепла, наприклад сонячних променів, вогню тощо.
- Використання батареї невідповідного типу може становити небезпеку або спричинити вибух. Заміняйте батарею лише батареєю того самого або еквівалентного типу.

# Внесення змін до виробу може становити небезпеку впливу електромагнітного опромінення або спричинити виникнення небезпечних ситуацій.

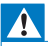

#### Попередження

- Ніколи не знімайте корпус виробу.
- Деталі цього виробу не можна змащувати.
- Ніколи не ставте виріб на інше електричне обладнання.
- Зберігайте пристрій подалі від прямих сонячних променів, джерел відкритого вогню або тепла.
- Слідкуйте за тим, щоб кабель живлення, штекер чи адаптер завжди можна було легко від'єднати від мережі.
- Якщо для вимикання пристрою використовується штепсельна вилка або штепсель, слід

стежити за його справністю.

# Відповідність стандартам

| 1  | C   | e | (  | )7 | 7(  | )(           | )  |   |    | R&1          | ITE D | irec | tive I | 999/ | 5/EC |              |
|----|-----|---|----|----|-----|--------------|----|---|----|--------------|-------|------|--------|------|------|--------------|
|    | AT  | 1 | BE | 1  | CY  | 1            | CZ | 1 | DK | 1            | EE    | 1    | F      | 1    | FR*  |              |
|    | DE  | 1 | GR | ~  | HU  | 1            | E  | ~ | T* | 1            | LV    | ~    | LT     | 1    | LU   |              |
|    | MT  | 1 | NL | 1  | PL. | 1            | PT | 1 | SK | 1            | S     | 1    | ES     | 1    | SE   | $\checkmark$ |
| IJ | GB. | 1 | IS | 1  | U   | $\checkmark$ | NO | 1 | CH | $\checkmark$ | BG    | ~    | RO     | ~    | TR   | $\checkmark$ |

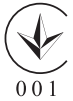

Цей виріб відповідає вимогам Директиви 1999/5/ЕС. Цим повідомленням компанія WOOX Innovations стверджує, що цей виріб відповідає важливим вимогам та іншим відповідним умовам Директиви 1999/5/ЕС. Заяву про відповідність можна знайти на веб-сайті www.philips. com/support.

### Символ пристрою класу II:

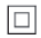

пристрій КЛАСУ II з подвійною ізоляцією; захисне заземлення відсутнє. Внесення будь-яких змін чи модифікації цього пристрою, які не є позитивно схвалені компанією WOOX Innovations, можуть позбавити користувачів права користуватися цим пристроєм.

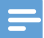

Примітка

Табличка з даними знаходиться на дні пристрою.

# Авторське право

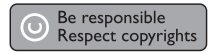

Цей пристрій застосовує технологію захисту авторських прав відповідно до патентів США та інших прав інтелектуальної власності, які належать корпорації Rovi Corporation. Забороняється реконструювати та розбирати пристрій.

Технічні характеристики виробів можуть бути змінені без попередження. Компанія WOOX залишає за собою право у будь-який момент змінювати вироби, не зобов'язуючись відповідним чином змінювати попередньо реалізовані вироби.

# Турбота про довкілля

### Інформація про довкілля

Для упаковки виробу було використано лише потрібні матеріали. Ми подбали про те, щоб упаковку можна було легко розділити на три види матеріалу: картон (коробка), пінополістирол (амортизуючий матеріал) та поліетилен (пакети, захисний пінопластовий лист).

Система містить матеріали, які в розібраному вигляді можна здати на переробку та повторне використання у відповідний центр. Утилізуйте пакувальні матеріали та непотрібні пристрої відповідно до місцевих правових норм.

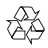

Виріб виготовлено з високоякісних матеріалів і компонентів, які можна переробити та використовувати повторно.

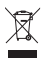

Позначення у вигляді перекресленого контейнера для сміття на виробі означає, що на цей виріб поширюється дія Директиви Ради Європи 2002/96/ ЕС.

Дізнайтеся про місцеву систему розділеного збору електричних та електронних пристроїв.

Дійте згідно з місцевими законами і не утилізуйте старі вироби зі звичайними побутовими відходами. Належна утилізація старого пристрою допоможе запобігти негативному впливу на навколишнє середовище та здоров'я людей.

# Гарантія

- Ніколи не намагайтеся відремонтувати виріб, оскільки це може призвести до травмування користувача, пошкодження виробу та анулювання гарантії.
- Використовуйте виріб і приладдя тільки у спосіб, визначений виробником. Знаки застереження, надруковані з тильної сторони виробу, вказують на ризик ураження електричним струмом.
- Ніколи не знімайте кришку виробу. З питань обслуговування чи ремонту завжди звертайтесь до Центру обслуговування клієнтів.
- Виконання будь-яких дій, прямо заборонених у цьому посібнику, та здійснення будь-яких процедур регулювання чи монтажу, які не рекомендовані або не дозволені в цьому посібнику, призведе до скасування гарантії.

# 3 Основні відомості

# Під'єднання

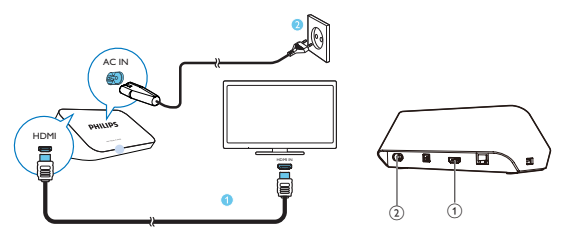

# (1) Роз'єм HDMI для виведення відео- та аудіосигналу

- Підключення до телевізійного сигналу високої чіткості (HDTV) через кабель HDMI

# (2) Роз'єм живлення

Підключення до мережі живлення через кабель змінного струму

# Для аудіо високої якості

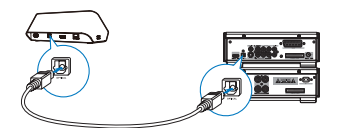

Через роз'єм OPTICAL за допомогою волоконно-оптичного кабелю під'єднайте HMP7100 до вхідного роз'єму OPTICAL чи SPDIF на аудіо-/ відеосистемі.

# Увімкнення та вимкнення

 На НМР7100 натисніть на пульті дистанційного керування кнопку Ф, щоб увімкнути пристрій.

Індикатор живлення засвітиться білим світлом.

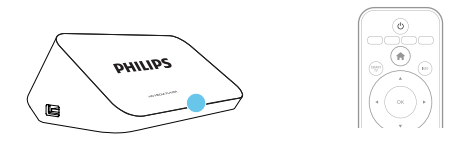

- На телевізорі переключіться на джерело вхідного сигналу НМР7100:
  - На пульті дистанційного керування для телевізора натисніть кнопку джерела сигналу та виберіть вхідний роз'єм НМР7100.

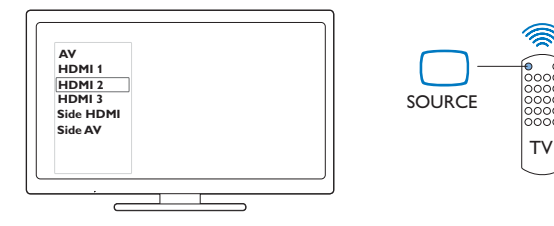

- 3 Щоб увімкнути режим очікування НМР7100, натисніть ще раз кнопку на пульті дистанційного керування.
  - Індикатор живлення засвітиться червоним світлом.

# Автоматичний перехід у режим очікування

На головному екрані виберіть параметр **[Автоперехід у режим очікування]**у пункті **& [Налаштування]** > **[Власні]**.

Якщо протягом 30 хвилин не буде натиснуто жодної кнопки і не буде відтворено мультимедійного файлу на **НМР7100, НМР7100** перейде в режим очікування автоматично.

2

# Екранна заставка

На головному екрані перейдіть до пункту **Ф [Налаштування] > [Власні]** щоб увімкнути параметр **[Екранна заставка]**.

Якщо протягом 10 хвилин не буде натиснуто жодної кнопки і не буде відтворено мультимедійного файлу на **НМР7100**, увімкнеться екранна заставка. Щоб закрити екранну заставку, натисніть будь-яку кнопку на пульті дистанційного керування.

# Використання пульта дистанційного керування.

Увімкнення НМР7100 або перехід у режим очікування

Натисніть кнопку Ф.

Навігація між екранами або параметрами

A

Повернення на головний екран

▲, ♥, ◀, ►

Навігація між параметрами

OK

- Підтвердження параметра
- 5
- Повернення на один рівень назад.

Перегляд меню параметрів для відтворення мультимедійного файлу або навігації у файлі

Натисніть кнопку 🗮 .

Підключення до послуг мережевого телебачення

- Натисніть SMART TV для переходу до порталу SMART TV Кольорові кнопки (червона, зелена, жовта, блакитна)
- Функціональні кнопки на порталі SMART TV

### Введення тексту або цифр

- Для введення цифр або літер натискайтебуквено-цифрові кнопки кілька разів
- Або натисніть текстове поле, щоб відобразити екранну клавіатуру

# Керування відтворенням

- - Відтворення або відновлення відтворення
- н

- Призупинення відтворення
- Зупинка відтворення

**||** / **▶|** 

• Перехід до попереднього/наступного мультимедійного файлу

◄◀/ ►► Пошук у зворотному або поступальному напрямку у межах поточного файлу

Натискайте кілька разів, щоб вибрати швидкість пошуку

▲ / ▼

- Поворот фотографій INFO
- Відображення інформації про поточний файл під час відтворення SUBTITLE
- Доступ до параметрів субтитрів

AUDIO

- Доступ до параметрів мов аудіосупроводу
- Доступ до параметрів аудіодоріжок

# Введення тексту

# Використання екранної клавіатури

За допомогою екранної клавіатури можна вводити текст із пульта дистанційного керування.

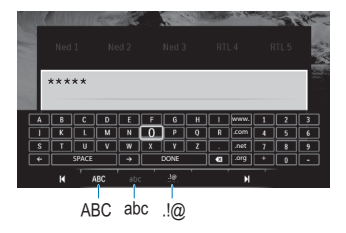

# Вибір режимів введення

- Натисніть кнопку II / II на пульті дистанційного керування.
- 14 UK

→ На екранній клавіатурі буде виділено поточний режим введення.

**ABC** : введення англійських літер у верхньому регістрі **abc** : введення англійських літер у нижньому регістрі **E**@ : символи

#### Введення тексту

- На пульті дистанційного керування натискайте
  ▲, ▼, ◀, ▶ для переходу до клавіші, і натискайте ОК для вибору літери або символу.
- 2 На екранній клавіатурі вибирайте параметри введення за допомогою пульта дистанційного керування:

← / → : переміщення курсору ліворуч або праворуч.

🗙 : видалення символу перед курсором.

Завершивши введення тексту, виберіть на екранній клавіатурі пункт DONE, щоб вийти.

# Використання буквено-цифрових кнопок

 На пульті дистанційного керування кілька разів натискайте буквеноцифрові кнопки для введення тексту або цифр.

# 4 Початкове налаштування

Під час першого використання НМР7100 слід виконати такі дії:

- виберіть мову меню на НМР7100;
- виберіть свою країну для порталу SMART TV;
- підключіть HMP7100 до домашньої мережі за допомогою Wi-Fi чи кабелю Ethernet.

#### Зміна параметрів налаштувань

• На головному екрані відкрийте пункт 🏶 [Налаштування].

# Підключення до домашньої мережі

Підключіть **HMP7100** до маршрутизатора (точки доступу) бездротовим способом чи за допомогою кабелю Ethernet. Пристрій **HMP7100** можна підключити до мережі, утвореної навколо маршрутизатора.

Для підключення до Інтернету перевірте, чи маршрутизатор встановлює безпосередньо підключення до Інтернету і на комп'ютері немає потреби в наборі.

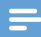

Примітка

# Бездротове підключення

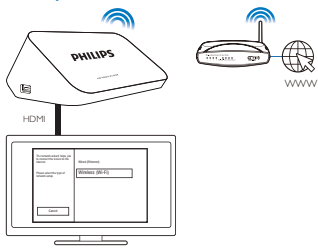

- Під час підключення НМР7100 до мережі живлення уперше виберіть пункт [Бездротове (Wi-Fi)] на сторінці початкового налаштування.
   → На спливаючому екрані можна вибрати варіанти підключення.
- 2 На спливаючому екрані виберіть [Сканувати].
  - Тут можна переглянути список мереж у радіусі дії.
  - Щоб оновити список мереж, виберіть [Повтор. пошук].
  - Щоб ввести назву та пароль мережі вручну, виберіть [Ввести вручну].
- 3 Виберіть мережу.
- 4 Виберіть варіант підключення: PIN, PBC або [Стандартні].
  - ⊢ Після встановлення з'єднання з'явиться відповідне повідомлення.
  - Наступного разу після вмикання НМР7100 пристрій НМР7100 підключиться автоматично до мережі, до якої він підключався раніше.
  - → Коли HMP7100 підключено до мережі Wi-Fi, S змінюється на головному екрані на , а змінюється на .

# Безпечне налаштування Wi-Fi Protected Setup (WPS) одним дотиком

**НМР7100** підтримує Wi-Fi Protected Setup(WPS). Пристрій **НМР7100** можна швидко та надійно підключити до бездротового маршрутизатора, що також підтримує WPS.

Можна вибрати один із двох способів налаштування: PBC (Push Button Configuration) або PIN (Personal Identification Number).

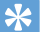

#### Порада

 Wi-Fi Protected Setup(WPS) – стандарт, створений Wi-Fi Alliance для простого встановлення захищеної бездротової домашньої мережі.

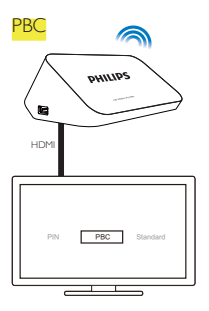

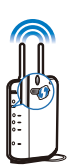

1 Додайте на маршрутизаторі HMP7100:

- У посібнику користувача до маршрутизатора пояснено, як додати пристрій WPS у маршрутизаторі. Наприклад: натисніть та утримуйте кнопку WPS.
  - → Маршрутизатор почне пошук пристрою НМР7100.
- 2 На **НМР7100** виберіть пункт **РВС**.
  - Після встановлення з'єднання на НМР7100 з'явиться відповідне повідомлення.

# PIN-код

- 1 Запишіть PIN-код, який з'явиться на НМР7100.
- 2 На сторінці налаштування маршрутизатора на ПК введіть PIN-код:
  - У посібнику користувача до маршрутизатора пояснено, як ввести PIN-код маршрутизатора.
- 3 На HMP7100 виберіть пункт PIN.

# Стандартне підключення

- 1 На **НМР7100** виберіть [Стандартні].
- 2 На спливаючому екрані введіть пароль для мережі (див. 'Введення тексту' на сторінці 14).

Використання IP-адреси, яку маршрутизатор призначає автоматично

- Виберіть [Авто (рекомендовано)].
  - → HMP7100 почне отримувати IP-адресу.
  - → Після встановлення з'єднання з'явиться відповідне повідомлення.

# 🗧 Порада

 Якщо протокол динамічної конфігурації вузла (DHCP) недоступний або його вимкнено на маршрутизаторі, введіть IP-адресу програвача вручну.

# Введення IP-адреси вручну

- 1 Отримайте IP-адресу маршрутизатора:
  - дивіться посібник користувача маршрутизатора; або
  - щоб перевірити параметри маршрутизатора, введіть ІР-адресу (наприклад, 192.168.1.1) у веб-браузері (наприклад, Internet Explorer) комп'ютера. Отримайте інформацію на сторінці налаштування.
- 2 На НМР7100 виберіть [Вручну (додатково)] і призначте IP-адресу вручну:
  - На програвачі введіть IP-адресу, яка дозволяє йому перебувати в тій самій підмережі, що й маршрутизатор.
    Наприклад, якщо маршрутизатор має
    IP-адресу: 192.168.1.1, маску підмережі: 255.255.255.000;
    тоді введіть такі дані на програвачі:
    IP-адреса: 192.168.1.XX (де XX позначає номер), маска підмережі: 255.255.000.
  - На пульті дистанційного керування натисніть
    , щоб вибрати місце для введення; кілька разів натисніть
    , щоб ввести цифри.

# Підключення за допомогою кабелю Ethernet

За допомогою кабелю Ethernet підключіть **HMP7100** до маршрутизатора.

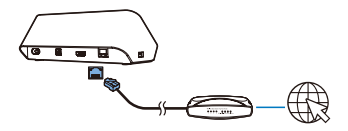

1

- 2 Під час підключення НМР7100 до мережі живлення уперше виберіть пункт [Wired (Ethernet)] на сторінці початкового налаштування.
  - → На спливаючому екрані можна вибрати варіанти підключення.
- Виберіть [Авто (рекомендовано)] чи [Вручну (додатково)], щоб використовувати автоматичну IP-адресу чи ввести IP-адресу вручну.
  - Дивіться стандартне бездротове підключення (див. 'Стандартне підключення' на сторінці 18).

# 5 Відтворення

Насолоджуйтеся на HDTV переглядом мультимедійних файлів з

- Інтернет-послуг (через портал SMART TV),
- пристрою, сумісного з DLNA, в домашній мережі або
- USB-накопичувача.

# Відтворення з Інтернет-послуг

Підключіть **HMP7100** до Інтернету. Користуйтеся Інтернет-послугами на HDTV у своє задоволення.

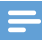

Примітка

 Компанія WOOX Innovations не відповідає за вміст, що надається постачальниками Інтернетпослуг.

# Відтворення із порталу Smart TV

З порталу SMART TV можна виконувати такі дії:

- переходити до Інтернет-послуг;
- завантажувати додатки з App Gallery;
- переглядати веб-сторінки через веб-браузер.
- 1 На головному екрані відкрийте пункт 🕷
  - Э'явиться портал SMART TV.

| USB                        | Home network | Smart TV     |
|----------------------------|--------------|--------------|
| - Contraction of the setup |              |              |
| SmartTV 🕏                  |              | 29 Jan 15:01 |
|                            |              |              |

2 Для навігації на порталі:

- натискайте ▲, ▼, ◀, ► та ОК, щоб вибрати параметри;
- натискайте Э, щоб повернутися на рівень назад;
- натискайте 🚖, щоб перейти на головний екран.

3 Для видалення, переміщення або блокування додатків на порталі:

 скористайтеся кольоровими кнопками на пульті дистанційного керування, як описано внизу на екрані.

# Встановлення батьківського контролю для додатків

На порталі SMART TV можна виконати такі дії для блокування додатків:

- скористайтеся кольоровими кнопками на пульті дистанційного керування, як описано внизу на екрані;
- під час першого запуску порталу SMART TV виконайте вказівки на екрані, щоб встановити пароль для додатків з обмеженням 18+.

# Відтворення із домашньої мережі

Підключіть НМР7100 до домашньої мережі за допомогою Wi-Fi чи кабелю Ethernet. (див. 'Початкове налаштування' на сторінці 16) За допомогою **НМР7100** можна відтворювати мультимедійний вміст із пристрою, сумісного з DLNA, у тій самій мережі. Отже, можна насолоджуватися відтворенням мультимедійного вмісту через телевізор HDTV, під'єднаний до **HMP7100**.

Пристроєм, сумісним із DLNA, може бути:

- пристрій iOS чи Philips Android із MyRemote, наприклад iPhone, iPod touch, iPad і планшетний комп'ютер Philips Android;
- комп'ютер або пристрій із програмним забезпеченням медіасервера, сумісного з DLNA, наприклад Windows Media Player 11 чи пізнішої версії.

Відтворення мультимедійного вмісту з пристрою iOS чи Philips Android

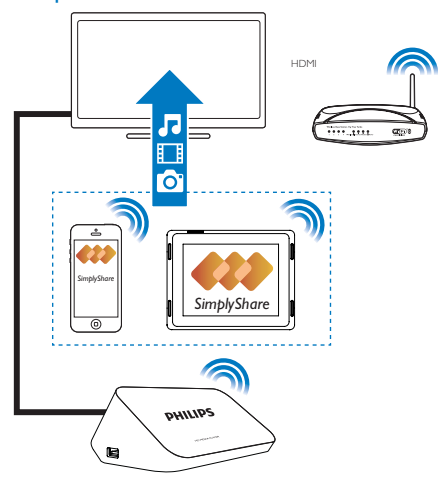

- Перевірте, чи пристрій iOS або Philips Android підключено дотої самої мережі Wi-Fi, що й HMP7100.
- 2 На пристрої iOS чи Philips Android завантажте додаток MyRemote із магазину додатків App Store чи Google Play.
- 3 У 🗐 MyRemote натисніть, щоб вибрати SimplyShare.

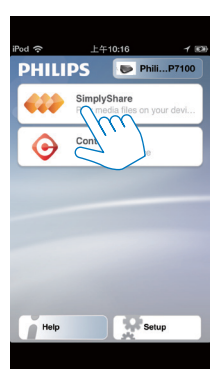

- 4 Виберіть джерело мультимедійного вмісту:
  - виберіть під'єднаний пристрій у домашній мережі.

| iPod 奈        | 下午2:16 💷           |
|---------------|--------------------|
| Media from    | iPod touch         |
|               | 13900-93 PI3900-93 |
| Photo         | Singh/Sure         |
| Played on the | Philips HMP7       |
| Menu          | Ø                  |

- Знайти збережену музику, фотографії та відео можна в таких папках на пристрої Philips Android: Music (Музика), Pictures (Зображення) та Videos (Відео).
- На пристрої можна також знайти фотографії та відео, які Ви робите чи записуєте.
- 24 UK

| iPod 🗢 下午2:16          |         |
|------------------------|---------|
| Media from 🚺 P13900-93 | $\odot$ |
| SimplyShare            |         |
| <b>Music</b> (5)       | >       |
| Photos (4)             | >       |
| Videos (4)             | >       |
|                        |         |
| Played on the          | ۲       |
| Menu                   | Ø       |

5 Виберіть мультимедійний файл для запуску відтворення.

# Використання пристрою iOS чи Android як пульта дистанційного керування

За допомогою пристрою iOS чи Android можна керувати відтворенням мультимедійного вмісту на **НМР7100**.

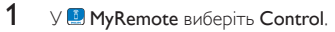

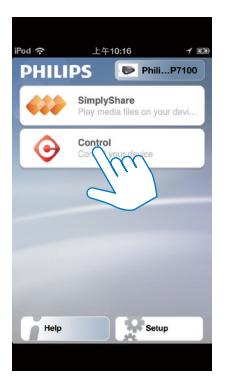

→ З'являться кнопки пульта дистанційного керування.

2 Проведіть пальцем вліво/вправо, щоб перейти до інших сторінок із кнопками.

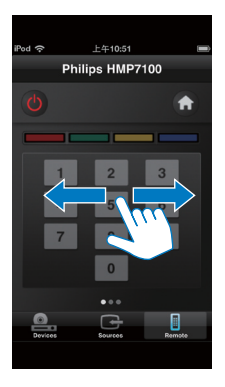

# Відтворення медіафайлів із комп'ютера (DLNA)

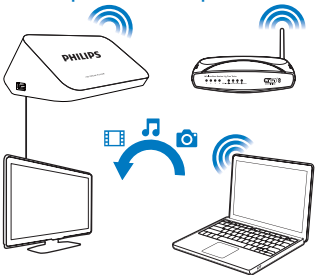

- 1 Перевірте, чи HMP7100 та комп'ютер підключено до тої самої мережі.
  - Перевірте, чи на маршрутизаторі ввімкнено функцію UPnP (Universal Play and Plug).
- 2 На комп'ютері запустіть програмне забезпечення медіасервера, сумісного з DLNA. Увімкніть функцію надання доступу до мультимедійних файлів.
- 26 UK

Наприклад, у Windows Media Player 11 виконайте подані нижче дії.

- Виберіть "Library (Бібліотека)" > "Media Sharing ... (Спільний доступ до медіафайлів...)".
- (2) Поставте позначку біля пункту "Share my media to: (Надати спільний доступ до моїх медіафайлів для:)".
  - → Якщо НМР7100 виявлено, назву НМР7100 можна знайти в списку пристроїв.
- Э якщо потрібно, виберіть програвачінатисніть "Allow (Дозволити)".
- 3 На головному екрані НМР7100 виберіть 👰.
  - Знайдіть мультимедійні файли на серверах.
- 4 За допомогою пульта дистанційного керування знайдіть і розпочніть відтворення мультимедійних файлів на НМР7100.

# Відтворення вмісту USB-накопичувача

Відтворюйте мультимедійні файли на HDTV з USB-накопичувача, підключеного до **HMP7100**.

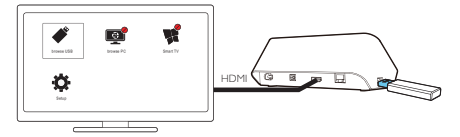

- 1 Під'єднайте USB-накопичувач до роз'єму 🖧 на НМР7100.

2 Виберіть 🗳.

- Мультимедійні файли посортовано таким чином:
- відображення усіх папок з файлами;
- л відображення музичних файлів;
- відображення відеофайлів;
- відображення файлів із фотографіями.

- **3** Виберіть файл для запуску відтворення.
- Щоб відтворювати на цьому програвачі відео формату DivX, візьміть на прокат чи придбайте відео формату DivX за допомогою реєстраційного коду DivX® цього програвача. Щоб отримати код, перейдіть до **Ф** [Налаштування] > [Додаткові] > [Код DivX® VOD].
- Щоб використовувати окремий файл субтитрів для відтворення відео DivX, виконайте наступні дії.
  - Назвіть файл субтитрів так само, як і відеофайл DivX, не змінюючи розширення файлів.
  - Збережіть файл субтитрів у тому самому каталозі на накопичувачі, що й відеофайл DivX.

# Вибір параметрів відтворення

- Під час відтворення натисніть :≡ OPTIONS на пульті дистанційного керування.
- 2 За допомогою кнопки ▲ ▼ ◀ ► виберіть потрібне значення. Щоб підтвердити, натисніть ОК.

# Для відео

[Інфо]: відображення інформації про файл.

[Мова аудіо]: вибір мови аудіосупроводу.

[Мова субтитрів]: вибір мови субтитрів.

[Зміщення субтитрів] (для файлів DivX із вмонтованими субтитрами): зміна положення субтитрів на екрані телевізора вручну.

[Заголовки]: пошук у межах відео за заголовком.

[Розділи]: пошук у межах відео за розділом.

[Пошук за часом]: пошук у межах відео за часом, який минув.

[Масштабування]: збільшення сцени. Для вибору параметрів масштабування натисніть ◀, ▶. Для переміщення збільшеною сценою натисніть ▲, ▼, ◀. ►. [Повтор] > [Файл]: повтор поточного файлу.

[Повтор] > [Папка]: повтор усіх файлів у поточній папці.

[Повтор] > [Вимк.]: вимкнення режиму повторюваного відтворення.

[Повтор А-В]: повтор вибраної частини. Під час відтворення відео виберіть [Повтор А-В] у початковій точці А, після чого знову виберіть [Повтор А-В] у кінцевій точці В. Розпочнеться повторюване відтворення вибраної частини.

[Параметри зображення]: вибір параметрів кольору для відтворення відео.

[Розробка] (для файлів DivX Plus HD з різними часовими лініями): вибір іншої часової лінії.

# Для відтворення фотографій у режимі показу слайдів

[Інфо]: відображення інформації про файл.

[Поворот +90]: поворот фотографії за годинниковою стрілкою на 90 градусів. [Поворот -90]: поворот фотографії проти годинникової стрілки на 90 градусів.

[Масштабування]: збільшення сцени. Для вибору параметрів масштабування

натисніть ◀, ▶. Для переміщення збільшеною сценою натисніть ▲, ▼, ◀, ▶.

[Тривалість відобр. слайда]: вибір швидкості відтворення фотографій у режимі показу слайдів.

[Анімація слайдів]: вибір способів зміни фотографій.

[Параметри зображення]: вибір параметрів кольору для зображень.

[Повтор] > [Вимк.]: вимкнення режиму повторюваного відтворення.

[Повтор] > [Папка]: повтор усіх файлів у поточній папці.

# Для музики

Під час відтворення музики кілька разів натисніть 🗮 OPTIONS, щоб вибрати параметри відтворення:

🗭 : повтор поточного файлу.

🛸 : повтор усіх файлів у поточній папці.

**х** : відтворення усіх файлів у довільному порядку.

# 6 Налаштування

Параметри налаштування НМР7100 можна змінювати.

- 1 На головному екрані виберіть 🏶 [Налаштування].
  - У разі потреби натисніть кнопку 🕈 на пульті дистанційного керування, щоб перейти до головного екрана.
    - Э'явиться меню налаштування.
- 2 Щоб вибрати параметр, натисніть
  - ▲, ▼, ◀, ►. Щоб підтвердити параметр, натисніть кнопку OK.
  - Щоб повернутися до меню верхнього рівня, натисніть Э.

# Відео

[Дисплей ТВ]: вибір формату кадру екрана.

\*[Відео HDMI]: вибір роздільної здатності відео, яку підтримує телевізор. Докладніше див. у посібнику з користування телевізором. [HDMI Deep Color]: відтворення кольорів із більшою кількістю відтінків і тонів, якщо відео записано в режимі Deep Color, і телевізор підтримує цю функцію.

[Параметри зображення]: вибір параметрів кольору для відтворення відео.

[Перегляд 3D-відео]: налаштування відтворення відео HDMI на формат 3D чи 2D.

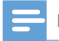

# Примітка

 \*Якщо роздільна здатність відео несумісна із ТВ, екран може бути порожнім. Щоб відновити відтворення, зачекайте 10 секунд.

# Звук

[Нічний режим]: вирівнювання гучних і тихих звуків для відтворення мультимедійного вмісту вночі (для файлів із кодуванням Dolby Digital). [Аудіо HDMI]: вибір відтворення звуку через роз'єм HDMI. [Цифрове аудіо]: вибір відтворення звуку через роз'єм OPTICAL. [Субдискретизація PCM]: налаштування частоти дискретизації аудіо PCM з роз'єму OPTICAL.

# Мережа

 У меню [Встановлення мережі] можна підключити НМР7100 до домашньої мережі.

[Дротова (Ethernet)]:підключення до мережі за допомогою кабелю Ethernet.

[Бездротове (Wi-Fi)]: підключення до мережі Wi-Fi.

- У меню [Переглянути параметри мережі] можна знайти інформацію про поточну мережу, таку як МАС-адреса, поточна IP-адреса та маска підмережі.
- У меню [Параметри бездротового мережі] можна знайти інформацію про стан поточної мережі Wi-Fi.
- У меню [Очистити пам'ять Smart TV] можна очистити тимчасові файли з веб-браузера SMART TV.
- У меню [Назвіть свій виріб:] можна відредагувати спосіб виявлення НМР7100за назвою у домашній мережі.

# Вибране

[Мова меню]: вибір мови для екранних меню. [Аудіо]: вибір мови аудіосупроводу для відео. [Субтитри]: вибір мови для субтитрів відео. [Екранна заставка]: увімкнення екранної заставки, коли НМР7100 перебуває у стані бездіяльності протягом 10 хвилин, наприклад у режимі паузи чи зупинки. Щоб закрити режим екранної заставки, натисніть будь-яку кнопку.

[Автоматичне зміщення субтитрів]: надання дозволу на автоматичну зміну розташування субтитрів на телевізорах із підтримкою цієї функції. Щоб змінити розташування субтитрів вручну, виберіть параметри в екрані відтворення відео (див. 'Вибір параметрів відтворення' на сторінці 28).

[Автоперехід у режим очікування]: перемикання HMP7100 в режим очікування, коли протягом 30 хвилин не буде натиснуто жодної кнопки або не відтворено жодного мультимедійного файлу на HMP7100. [Швидке увімкнення]: увімкнення HMP7100 через короткий період часу.

# Додаткові

[Режим пониж. мікшування]: вибір параметрів для відтворення двоканального звуку.

[Kog DivX® VOD]: пошук коду служби DivX® Video-on-Demand пристрою HMP7100 для реєстрації на відтворення відео DivX®. [ESN Netflix]: пошук електронного серійного номера (ESN) HMP7100 для реєстрації на використання послуги Netflix.

[Деактивація]: вимкнення Інтернет-послуг.

[Про версію.]: пошук інформації про виріб, такої як назва виробу, версія програмного забезпечення, MAC-адреса, код активації SimplyShare та сайт підтримки.

[Відновити стандартні налаштування]: відновлення стандартних налаштувань.

# 7 EasyLink

HMP7100 підтримує функцію Philips EasyLink, в якій використовується протокол HDMI CEC (Consumer Electronics Control). Пристроями із підтримкою функції EasyLink, які під'єднуються через роз'єми HDMI, можна керувати за допомогою одного пульта дистанційного керування.

- Підключіть НМР7100 через НDМІ до телевізора, сумісного з протоколом HDMI CEC.
- Увімкніть на телевізорі функції, що уможливлюють операції HDMI CEC (читайте у посібнику користувача до телевізора).
- 3 На НМР7100 увімкніть [EasyLink].
  - На головному екрані виберіть \* [Налашт.] > [EasyLink]. Виберіть [Увімк.].
- 4 У пункті [EasyLink] можна вибрати такі параметри:

# [Відтворення одним дотиком]

Під час запуску відтворення на НМР7100 телевізор автоматично

переключається на вхідний канал HDMI.

#### [Режим очікування одним дотиком]

У випадку переключення телевізора в режим очікування НМР7100

переключається автоматично в режим очікування.

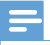

#### Примітка

 Компанія WOOX Innovations не надає повної гарантії щодо функціональної сумісності з усіма пристроями HDMI CEC.

# 8 Оновлення програмного забезпечення HMP7100

На головному екрані відкрийте пункт 🕷 На порталі SMART TV можна зареєструватися у клубі Philips. Зареєструвавшись, Ви зможете отримувати інформацію про виріб та оновлення програмного забезпечення. Перш ніж оновлювати програмне забезпечення, перевірте поточну версію ПЗ пристрою HMP7100. Перейдіть до 🏶 [Налаштування] > [Додаткові] > [Про версію.].

# Оновлення програмного забезпечення через Інтернет

- Підключіть НМР7100 до Інтернету.
- 2 На головному екрані НМР7100 перейдіть до \* > [Додаткові]. Виберіть [Оновлення програмного забезпечення] > [Мережа].
  - → За наявності оновлення з'явиться пропозиція щодо виконання оновлення.
- 3 Для оновлення виконайте екранні інструкції.
  - Після завершення оновлення НМР7100 автоматично вимкнеться та ввімкнеться знову.

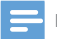

#### Примітка

 Пристрій НМР7100 має залишатися ввімкненим до завершення процедури оновлення програмного забезпечення.

# Оновлення програмного забезпечення через USB-накопичувач

- Виконайте на комп'ютері такі дії:
  - Відкрийте www.philips.com/support і знайдіть найновішу версію ПЗ.
  - (2) Відшукайте потрібну модель і натисніть пункт "Програмне забезпечення та драйвери".
  - Завантажте оновлення для програмного забезпечення і збережіть файл у кореневому каталозі на USB-накопичувачі.
- 2 На **НМР7100** виконайте такі дії:
  - (1) Під'єднайте USB-накопичувач.
  - (2) На головному екрані перейдіть до \*> [Додаткові]. Виберіть [Оновлення програмного забезпечення]> [USB].
    - За наявності оновлення з'явиться пропозиція щодо виконання оновлення.
- 3 Для оновлення виконайте екранні інструкції.
  - Після завершення оновлення НМР7100 автоматично вимкнеться та ввімкнеться знову.

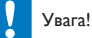

 Пристрій НМР7100 має залишатися ввімкненим, а накопичувач – встановленим до завершення процедури оновлення програмного забезпечення,

# 9 Усунення несправностей

Якщо Ви звернетеся до Philips. Вас запитають модель і серійний номер програвача. Номер моделі та серійний номер вказано внизу на програвачі. Запишіть тут цифри:

№ моделі

Серійний номер

# Зображення відсутнє.

Як вибрати потрібний канал вхідного відеосигналу, див, у посібнику користувача телевізора.

# Неможливо зчитати вміст USB-накопичувача.

- Формат цього USB-накопичувача не підтримується.
- Максимальний об'єм пам'яті, що підтримується, становить 1 Тб. •
- Перевірте, чи програвач підтримує ці файли. (Див. розділ "Технічні • характеристики" > "Носії, що підтримуються").

# Субтитри не відображаються або відображаються неправильно.

- Перевірте, чи програвач підтримує формати субтитрів. (Див. "Технічні характеристики" > "Підтримка субтитрів").
- Щоб використовувати окремий файл субтитрів для відтворення відео • DivX, виконайте наступні дії.
  - (1) Назвіть файл субтитрів так само, як і відеофайл DivX, не змінюючи розширення файлів.
  - (2) Збережіть файл субтитрів у тому самому каталозі на накопичувачі, що й відеофайл DivX.

  - (3) Відтворіть відеофайл DivX із накопичувача через програвач.
- У разі передавання відеофайлів DivX через DLNA окремі файли ٠ субтитрів не підтримуються.

# 10 Специфікація

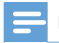

Примітка

Технічні характеристики та дизайн виробу можуть змінюватися без попередження.

#### Мережа змінного струму

- Вхід: 230–240 В, ~ 50 Гц, 10 Вт
- Споживання енергії: < 10 Вт</li>
- Споживання енергії в режимі очікування: < 0,5 Вт</li>

# USB-роз'єм

• Вихід: 5 В постійного струму, 500 мА

# Робоча температура і вологість

• від 0 °С до 35 °С, вологість від 5% до 90% для усіх кліматів

# Температура і вологість зберігання

• від -40 °С до 70 °С, від 5% до 95%

# Формати, що підтримуються:

- Bi<sub>A</sub>eo: MPEG 2/1/4 (MPEG 4 Part 2), H.264, VC-1, WMV9, Divx HD, Divx Plus HD, Xvid, MKV, MPG, AVCHD, AVI, TS, M2TS, TP, VOB, DAT, MP4, MPEG, MOV (MPEG 4, H.264), ASF, FLV (640 × 480)
- Ayaio: Dolby digital, DTS, MPEG Audio, AAC, RA, OGG, MKA, ADPCM, AC3, WMA (V9), MP3, PCM, LPCM
- Зображення: JPEG, JPG, PNG, GIF (статичні GIF), JPEG з роздільною здатністю стандарту HD

# Підтримка жорстких дисків та USB-пристроїв

- Сумісність: Hi-Speed USB (2.0)
- NTFS, FAT32, FAT, EXT-3
- Підтримка USB MTP, USB PTP, USB MSC

# Підтримка субтитрів

• .srt, .sub, .smi, .ssa, .idx+.sub, ANSI

### Відео

 Вихід HDMI: 480i, 480p, 576i, 576p, 720p, 1080i, 1080p/24 Гц, 1080p/50 Гц, 1080p/60 Гц

### Звук

- Вихід HDMI
- Оптичний вихід

# Головний блок

- Розміри (Д × Ш × В): 178 × 57,5 × 91 мм
- Вага нетто: 0,34 кг

# 11 Письмова пропозиція

Компанія WOOX Innovations Limited пропонує на замовлення копію відповідного вихідного тексту пакету програм із відкритим кодом, що дозволяється відповідними ліцензіями. Ця послуга дійсна впродовж трьох pokis після придбання продукту. Для отримання вихідного коду звертайтеся на open.source@woox.com. Якщо Ви не бажаєте використовувати електронну пошту або не отримали жодного підтвердження впродовж тижня після надсилання листа на цю електронну адресу, то напишіть звичайного листа за адресою: Open Source Team, 6/F, Philips Electronics Building, 5 Science Park East Avenue, Hong Kong Science Park, Shatin, New Territories, Hong Kong (Гонконг). Якщо впродовж тривалого часу Ви не отримаєте підтвердження про прочитання свого листа, пишіть на електронну адресу, вказану вище.

| Micue dus npurphraeuns <b>FAPAHTIЙHUЙ TAJOH</b>                                                                                                    |     |
|----------------------------------------------------------------------------------------------------|-----|
| Модель: Заповнения обов'язков                                                                                                    |     |
| Заповнения обое́язков                                                                                                    |     |
| Дата продажу:                                                                                                    | ı — |
| ПРОДАВЕЦЬ:                                                                                                    | 1   |
| Назва торгової організації:<br>Заповнення обов'язков                                                                                                    |     |
| Телефон торгової організації:<br>Заповнення обов'яжов                                                                                                    |     |
| Адреса та E-mail: 3аповнения бажси                                                                                                    |     |
| Виріб отримав у справному стані, в повній комплектності, з інструкцією по експлуатації українсько<br>мовою. З усіма технічними характеристиками, функціональними можливостями і правилам<br>печатка<br>печатка<br>зовнішнього вигляду не маю. Все зазначене в інструкції по експлуатації та гарантійному тало<br>зобов'язуюсь виконувати і гарантую виконания всіма користувачами вироб<br>З умовами гарантії ознайомлений і згоде | 1   |
| (III.E. ma niòmuc noizmug)                                                                                                    |     |
| Увага! Вимагайте повного заповнення гарантійного талону продавцем!                                                                                                    |     |
| Гарангійний талон недійсний при його неправильному або неповному заповненні, без печатки продавця і підпису покупця.<br>Касоювий і товалний чеки поо купівлю повинні бути пликоїнлені до пологазовангійного талону.                                                                                                    |     |

# Шановний Споживач!

# Дякуємо Вам за покупку виробу під торговою маркою Philips

При купівлі виробу переконливо просимо перевірити правильність заповнення гарантійного талону. Серійний номер та найменування моделі придбаного Вами виробу повинні бути ідентичні запису в зрантійному талоні. Не допускається внесения в талон жолних змін, внправлень. У разі неправильного або неповного заповнення гарантійного талону, а також якшо чек не прикріплений до гарантійного талону при купівлі Вами виробу - негайно зверніться до продавця.

зопускайте механічних пошкоджень виробу, попадання всередниу сторонніх предметів, рідни, комах та ін, протятом усього герміну служби стежте за збереженням повної ідентифікаційної інформації з найменуванням моделі та серійного номеру на виробі. Шоб уникнуги можливих непорозумівь зберігайте проятом всього терміну служби документи, що додаються до виробу при його продаху (даний гарантійний Виріб являється технічно складним товаром. При дбайливому і уважному ставленні і використанні його відповідно до правил експлуатації він буде надійно служити Вам довгі роки. У ході експлуатації виробу не газон, товарний і касовий чеки, накладні, інструкцію користувача та інші документи). Якшо в процесі експлуатації Ви визвите, що параметри роботи виробу відрізняються від зазначених в інструкцій користувача. зверніться, будь ласка, за консультацією до Інформаційного Центру.

«ВООКС ІІНОВЕЙШНЗ УКРАЇНА». Україна, 03038, м. Київ, вул.М.Грінченка, 4. Якщо придбаний Вами виріб потребує спеціальної установки і пілключення, рекомендуємо звернутися в організацію, що Bupobink: "WOOX Innovations Limited" (BOOKC Innobefune Jiwirea), n'arnit nonepx 6yaona obinic Enertronice, 5 Catine Itapk ler Anemo, Fonkour Catine Itarni, Hato Teppiropit, Fonkour, Innovations Limited" (BOOKC Innobefune Jimited), n'arnit noneprise 708 спеціаліується на наданні таких послуг. Особа (компанія), яка здійснила Вам установку, несе відповідальність за правильність проведеної роботи. Пам'ятайте, кваліфіковане встановлення та піджлючення виробу стотні для його подальшого правильного функціонування та гарантійного обслуговування.

# Термін та умови гарантії:

| Назва виробу                                                                                                    | Гарантійний строк* | Строк служби* |
|----------------------------------------------------------------------------------------------------|--------------------|---------------|
| Домашиі медіацентри                                                                                                    | 1 pik              | 5 pokis       |
| Стаціонарні аудію / відеосястеми, програвачі, переносні авгомагнітоли, авгомобільні медіацентри та підеилювачі                                                                                             | 1 pik              | 3 роки        |
| Портативні пристрої, переносні програвачі, ликтофони, фоторамки, комп'ютерна периферія, автомобільна акустика, індивідуальні<br>прийомонередаючі пристрої, обслуговуємий пульти ДУ, навушники безпроводові | 1 pik              | 1 pix         |
|                                                                                                    |                    |               |

de PP - pix, HH novep museus, x - 6ydb-struit custosa). Ilpuxrad: -1021328123456 - dama eucomostensa 28 musedens 2013p. N eunadery yextadhene npu eusuargenti damu eucomostensa seeptimees, 6ydb zaexa, do \* вораховусться з для передачі товару споживачеві або з дати виготовачення, якию дату передачі визначити неможливо. Дату виготовлення виробу Ви можетв визначити по серійному номеру (кххлРННхскск, нформаційного Центру.

Ця гарантія поширюється тільки на вироби :

1. які мають повну ідентифікаційну інформацію, придбиі та використовуються винятково для особистях, сімейних, домашніх і інших потреб, не пов'язаних з здійсненням підприємницької діяльності, по закінченно терміну служби зверніться до авторизованого сервісного центру для проведення профідактичних робіт та отримання рекомендацій щодо подальшої експлуатації виробу. офіційно імпортовані на територію України;

3. при пред'явленні гарантійного талону, заповненого в момент продажу товару, і з обов'язковим зазначенням: моделі виробу, серійного номеру, дати продажу і печатки тортучочої організації,

Гарантійне обелуговування не поширюється на вироби, недоліки яких виникли внаслідок :

порушення Споживачем правил експлуатації, зберігання або транспортування виробу.

відсутності або неналежного обслуговування виробу згідно рекомендацій інструкції по експлуатації;

 використання неоригнальних аксесуарів та'або витратних матеріалів, передбачених інструкцією по експлуатації (якщо їх використання спричинило порушення працездатності виробу); aiň tperix oci6 :

ремонту неуповноваженими ссобами, внесения несанкціонованих виробником конструктивних або схемотехнічних змін і дограмного забезпечення;

відхилення від Державних Технічних Стандартів (ГОСТів) і норм живлення, телекомунікаційних і кабельних мереж.

неправильної установки та/або підключення виробу;

 підключення виробудо іншого виробуґтовару в не знеструмленому стані (будь-які з'єднання повинні здійсноватися тільки після відключення всіх виробів/товарів від едектромерсякі). дії непереборної сили (стихія, пожежа, блискавка тощо.).

арантія не поширюється також на вигратні матеріали та аксесуари включаючи, але не обмежуючись наступними: проводові навушники, чохли, з'єднувальні кабелі, вироби зі скла, змінні лампи, батареї та акумулятори, захисні екрани, інші деталі з обмеженим терміном експлуатації.

арантія не надається у разі виправлень і підробки необхідних документів, а також на неофіційно імпортовані вироби (тарантія надається організацією, яка імпортувала вироби).

Умови гарантії не порушують прав, наданих споживачеві згідно з чинним законодавством. Права надані споживача згідно зі ст. 8 Закону України «Про захист прав споживачив» виконуються гільки у раз

підтвердження виявлених недоліків уповноваженими сервісними центрами.

інформацію про найближчі до Вас сервісні центри, години їх роботи, а також інформацію про продукцію Philips Ви можете отримати в Інформаційному центрі за телефоном 0-800-500-697 (дзвінок безкоштовний зі стаціонарних телефонів) або на сайті www.philips.ua.

# Зареєструйте свій виріб на сайті www.Philips.ru/welcome і дізнайтесь про переваги участі в Клубі Philips

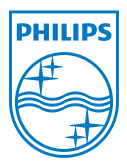

Specifications are subject to change without notice. 2013 ©WOOX Innovations Limited.All rights reserved. This product was brought to the market by WOOX Innovations Limited or one of its affiliates, further referred to in this document as WOOX Innovations, and is the manufacturer of the product WOOX Innovations is the warrantor in relation to the product with which this booklet was packaged. Philips and the Philips Shield Emblem are registered trademarks of Koninklijke Philips N.V.

HMP7100\_12\_UM\_V2.0 wk1339.3